## Canon Satera LBP5200

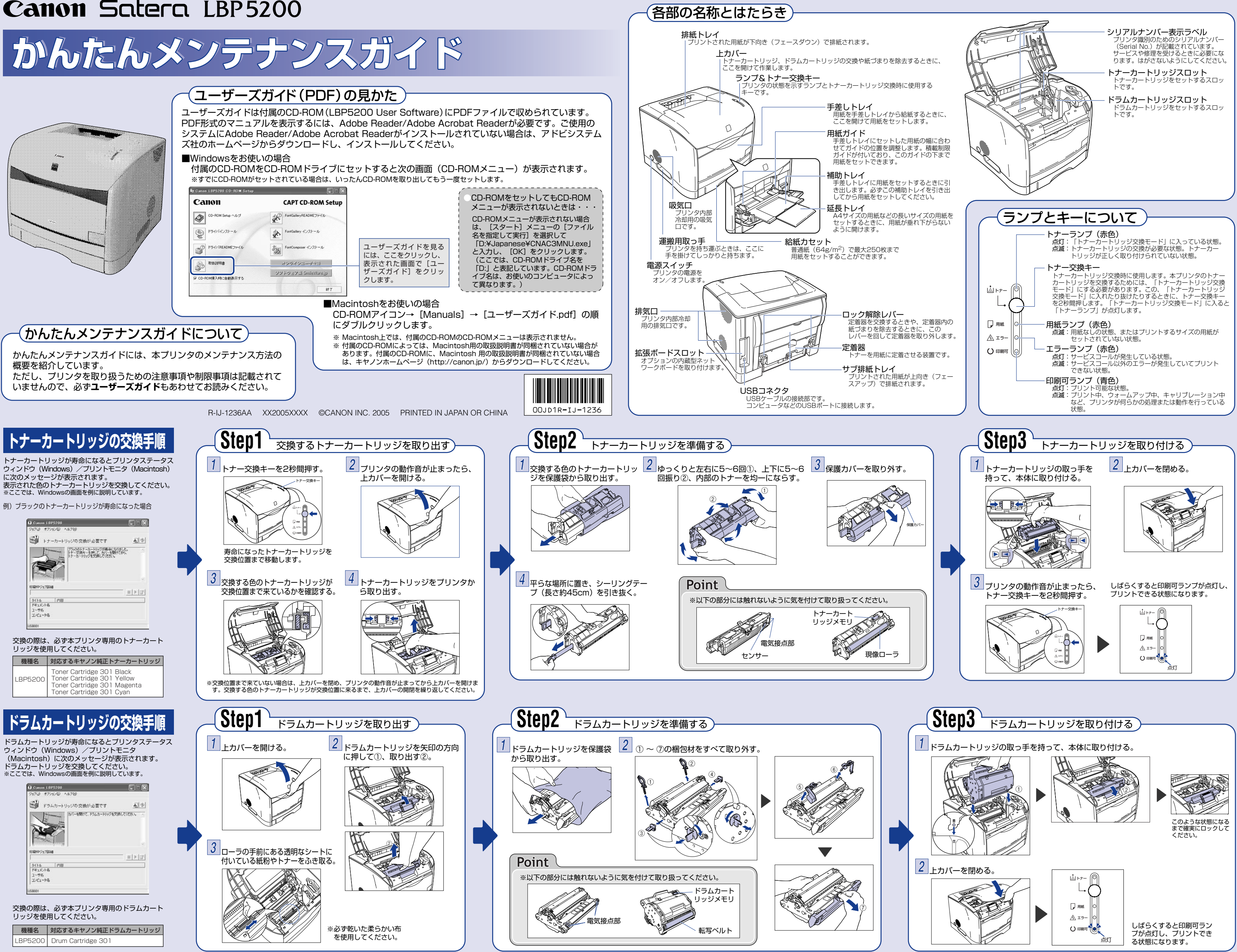

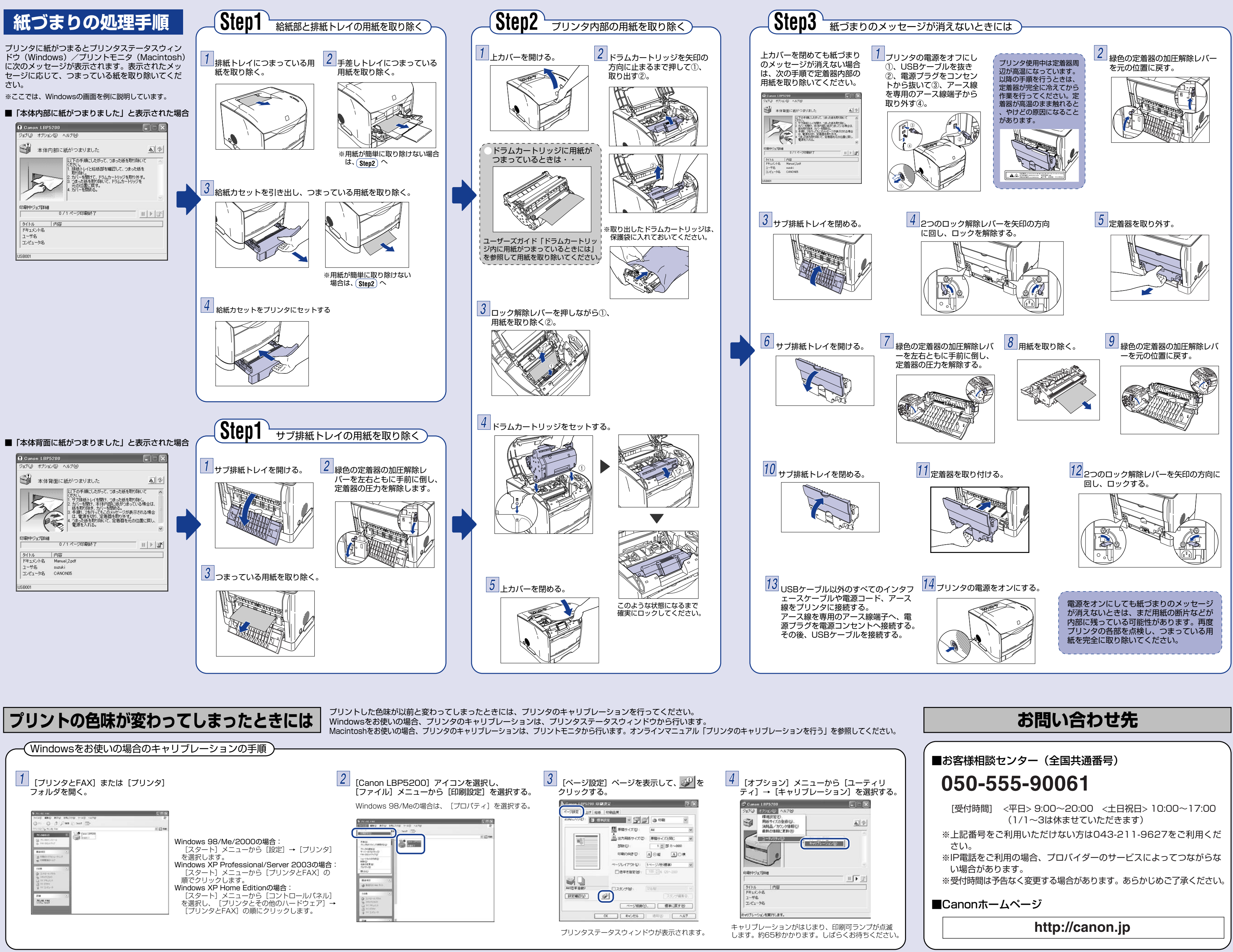

| ← Windowsをお使いの場合のキャリブレーショ                                                                                                    | コンの手順                                                                                                    |                                                 |                                                   |                             |
|----------------------------------------------------------------------------------------------------|----------------------------------------------------------------------------------------------------|-------------------------------------------------|---------------------------------------------------|-----------------------------|
| 1<br>[プリンタとFAX] または [プリンタ]<br>フォルダを開く。                                                                                                    | 2<br>[Canon LBP520<br>[ファイル] メニ                                                                                                    | 00] アイコンを選択し、 3 [ページ設<br>ューから[印刷設定]を選択する。 クリックす | 定] ページを表示して、 <u>愛</u> を 4 [オプション]<br>る。 ティ] → [キャ | メニューから [ユーラ<br>ァリブレーション] を選 |
| Model and and another that a state Mindows 98/M   マンクートコン シンク   マンクートコン シンク   マンクートコン シンク   マンクートコン シンク   マンクートコン シーク   マンクートコン シーク   マンクートコン シーク   マンクートコン シーク   マンクートコン 順でクリックし   Windows XP H [スタートコン   マンクートコン を選択し、「コ   マンクン ア | Windows 98/Med<br>Me/2000の場合:<br>$x = 1 - m \circ 5$ [設定] → [プリンタ]<br>Professional/Server 2003の場合:<br>$x = 1 - m \circ 5$ [プリンタとFAX] の<br>$z = 1 - m \circ 5$ [プリンタとFAX]の<br>$z = 1 - m \circ 5$ [プリンタとFAX]の<br>$z = 1 - m \circ 5$ [プリンタとFAX]の<br>$z = 1 - m \circ 5$ [プリンタとFAX]の<br>$z = 1 - m \circ 5$ [プリンタとFAX]の<br>$z = 1 - m \circ 5$ [プリンタとFAX]の<br>$z = 1 - m \circ 5$ [プリンタとFAX]の<br>$z = 1 - m \circ 5$ [プリンタとFAX]の<br>$z = 1 - m \circ 5$ [プリンタとFAX]の | 0場合は、[プロパティ]を選択する。                              | 日 明治は                                             |                             |